# FAQ - SWABIZ + SWABIZ Mobile Booking Set Up

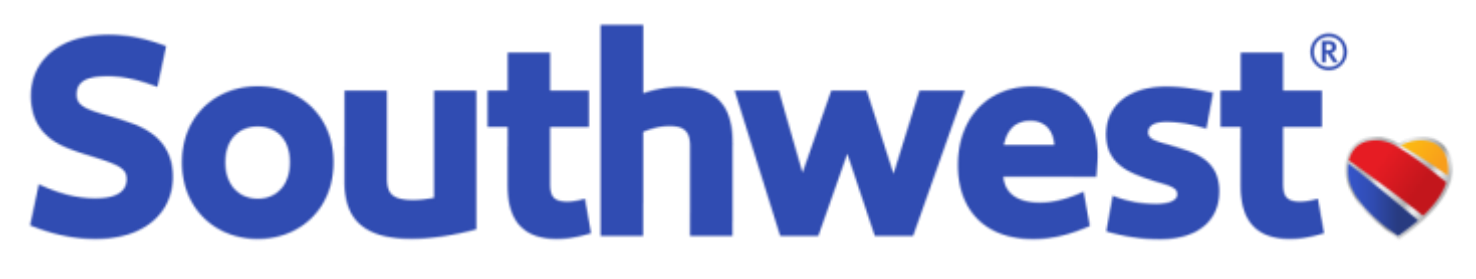

### **SWABIZ**<sup>®</sup>

#### Link your Rapid Rewards<sup>®</sup> account one-time for access to discounted fares<sup>1</sup> and earn points<sup>2</sup>

|   |                                                                                                   | LOG IN 🧭 CHECK IN 🕓 FLIGHT STATUS 🙆 CHANGE/CANCEL                                                           |                                                                                                    | ×                    |
|---|---------------------------------------------------------------------------------------------------|----------------------------------------------------------------------------------------------------|----------------------------------------------------------------------------------------------------|----------------------|
| 1 | Visit SWABIZ.com.                                                                                 | Already enrolled?                                                                                           | Verify Company Information                                                                                                    |                      |
|   |                                                                                                   | Log in to start booking, view travel itineraries, and more.   Traveler Travel Manager                       | Welcome to SWABIZ <sup>®</sup> . To associate your Rapid Rewards <sup>®</sup> account with this company, please verify the following information is correct.                                                                                                    |                      |
| 2 | Click the "Traveler" tab,<br>and enter Company                                                    | * Required                                                                                                  | COMPANY                                                                                                    | USERNAME             |
|   | 99736626                                                                                          | 2 COMPANY ID NUMBER *                                                                                       | University of Virginia                                                                                                    | Your RR Username     |
| 3 | Expand "Log in with my RR<br>account" and enter your Rapid<br>Rewards <sup>®</sup> account number | 3 Log in with my Rapid Rewards <sup>®</sup> account                                                         | By clicking "Yes, this is correct". I acknowledge and agree that my company listed above, and its company travel managers, have access to<br>all my company-related travel information and select information in my Rapid Rewards account, including, but not limited to, payment card<br>information, but excluding point balance and personal travel itneraries that were not booked through SWABI2 or other corporate booking<br>channels.<br>I further acknowledge and agree that the company travel managers may book travel on my behalf and share information with third parties as<br>set forth in the <u>Physicy Policy</u> . If you no longer want your information associated with the<br>center at 888-479-2249 or your company travel manager.<br>No return to long. |                      |
|   | & password.                                                                                       | RAPID REWARD'S ACCOUNT NUMBER OR U SERNAME                                                                  |                                                                                                    |                      |
| 4 | Verify and accept the inputted information.                                                       |                                                                                                    |                                                                                                    |                      |
| 5 | Click "Log in".                                                                                   | Need help logging in?<br>Not a Rapid Rewards member?<br>Enroll now                                          | 6 Switch to the                                                                                                    | Southwest Mobile App |
| 6 | All done. You are ready to book via the app!                                                      | Not a Rapid Rewards <sup>®</sup> Member?<br>Enroll now to earn points you can<br>redeem for leisure travel! |                                                                                                    |                      |

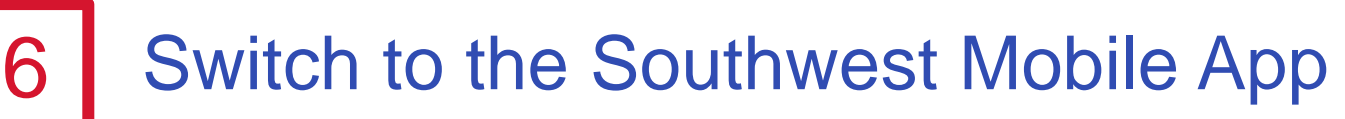

# SWABIZ<sup>®</sup> mobile booking

#### Mobile booking with SWABIZ

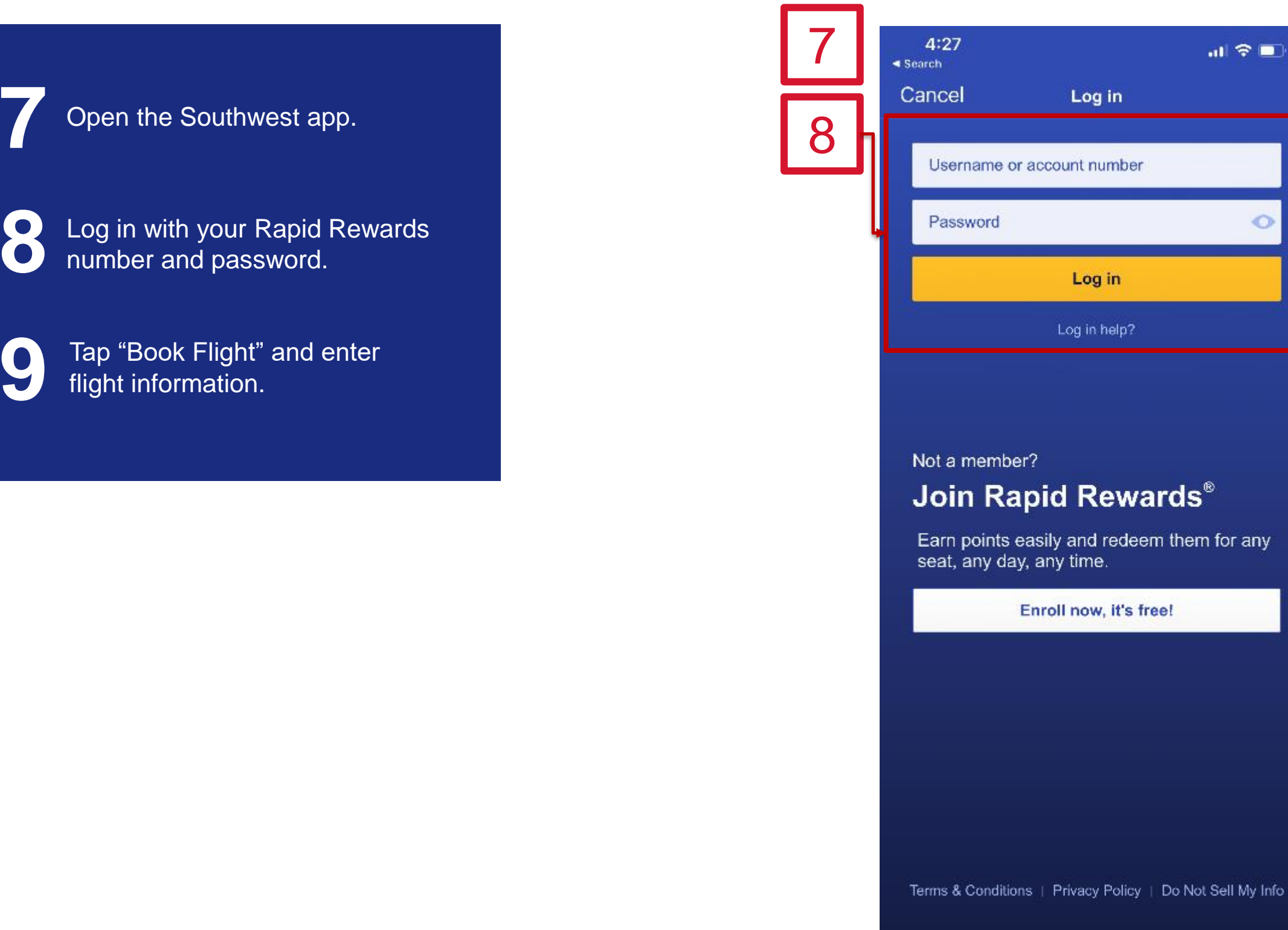

<sup>1</sup>Discount exclude fare sales and competitive match pricing. Discounts accessible through SWABIZ, third party booking channels under Collin College policy, and travel agencies permitted for use by Collin College. <sup>2</sup>Rapid Rewards rules and regulations apply and can be found at **Southwest.com/rrterms**.

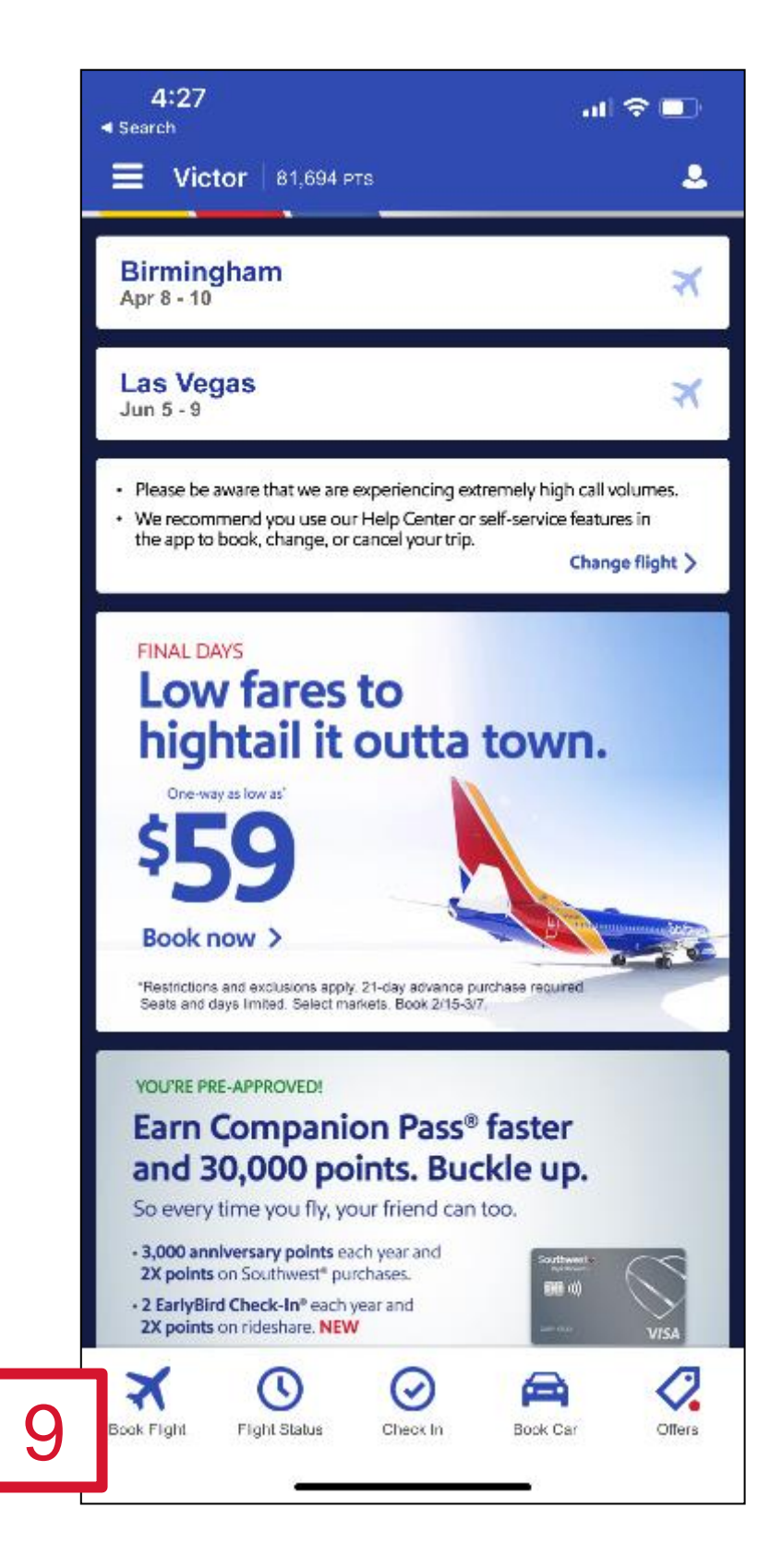

0

# SWABIZ<sup>®</sup> mobile booking

#### Mobile booking with SWABIZ

Verify it says "University of Virginia" and that the toggle is green.

Tap "Find flights" and view your discounted rates!

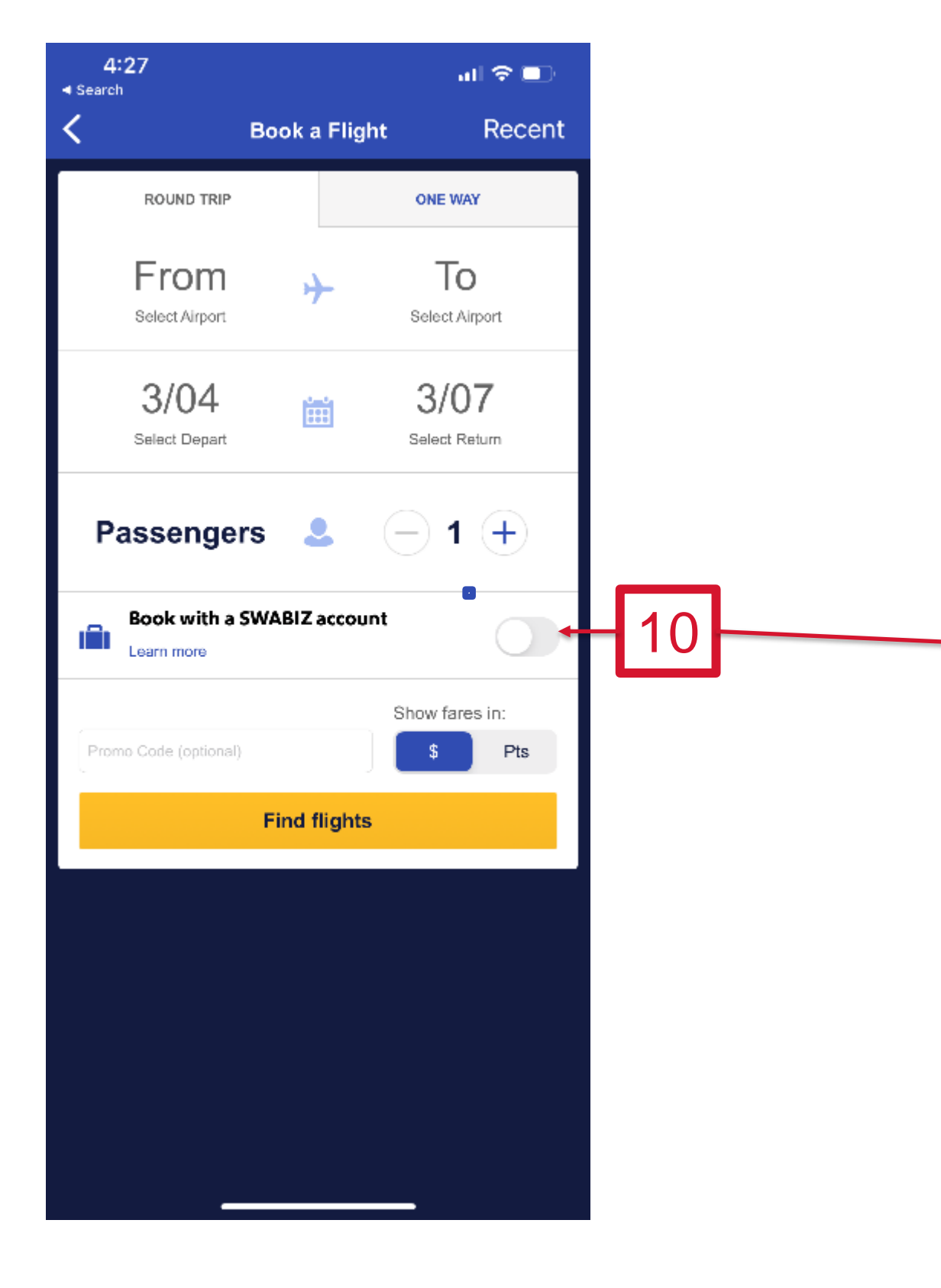

<sup>1</sup>Discount exclude fare sales and competitive match pricing. Discounts accessible through SWABIZ, third party booking channels under Collin College policy, and travel agencies permitted for use by Collin College. <sup>2</sup>Rapid Rewards rules and regulations apply and can be found at Southwest.com/rrterms.

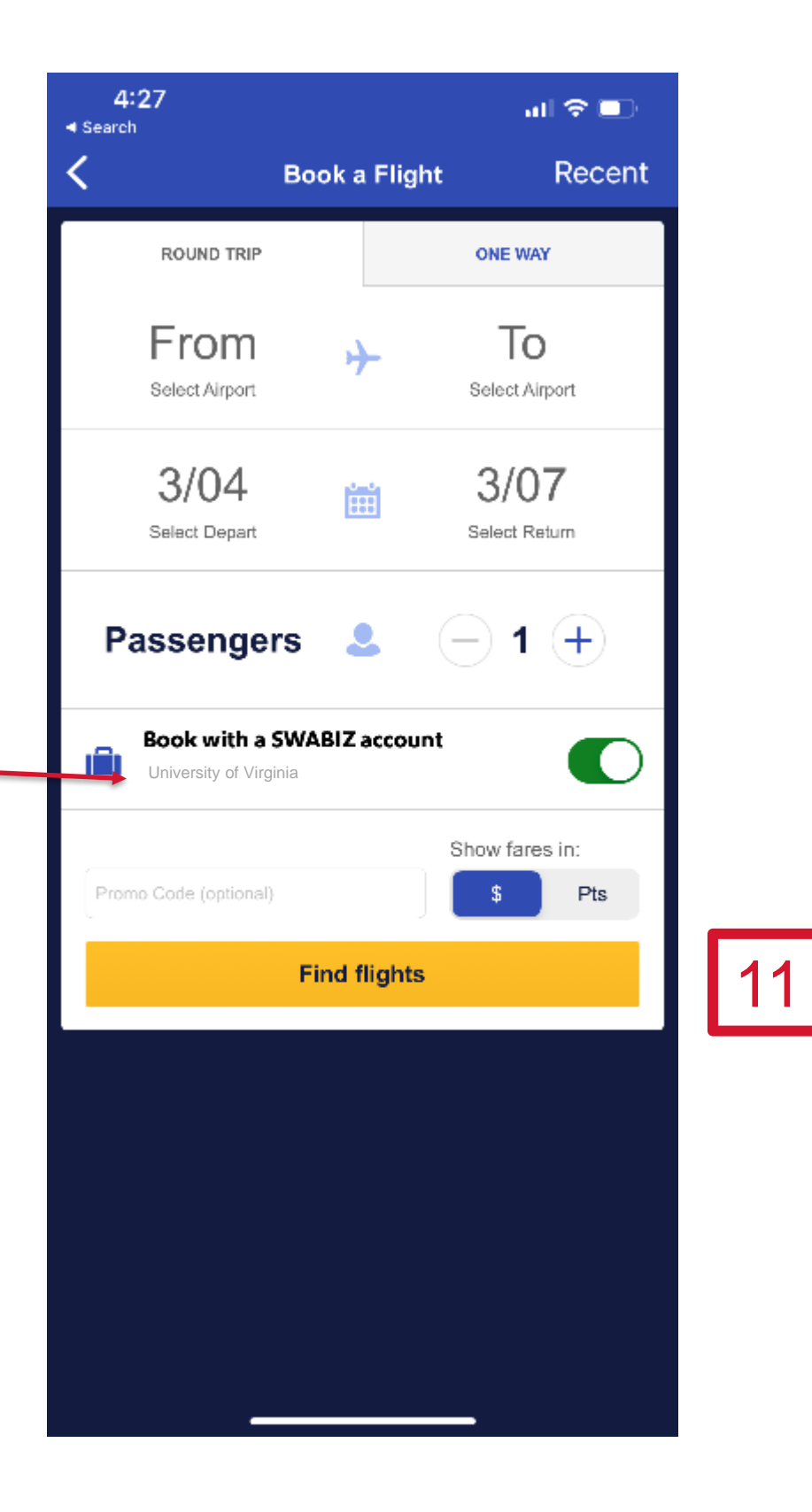